# Az Éves adóbevallás 2005 modul ismertetése

A program a setup lefutása után -ha bejelöltük-, magától elindul. A következőkben az indítás a startmenüből, vagy a telepítő által létrehozott asztal ikonról indítható:

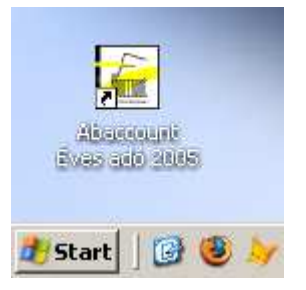

A program indításakor a cégek kiválasztása indul el:

| paccount                     |          |
|------------------------------|----------|
| ég kiválasztása              |          |
| AKKÁD Szövetkezet            |          |
| ATM Kft.                     |          |
| Aba Rt.                      |          |
| AbaNet Kft.                  |          |
| Agria Kft.                   |          |
| Concorde Gsm Kft.            |          |
| DVD Video Kft.               |          |
| Danubius Nyelvi Intézet Kft. |          |
| Dominvest Kft.               |          |
| EM-KO Kft.                   |          |
| Fittich & Aba Kft.           | -        |
| Glenisvs Kft.                | <b>_</b> |

Itt kiválaszthatjuk a megfelelő céget.

Később a «Fájl» menü **«Cég kiválasztása»** menüpontján keresztül változtathatjuk meg a feldolgozandó céget.

A «Fájl» menü második pontja az «Összegzés», amely a havi számfejtett állományok összegzésére szolgál:

Ezt a rutint nem kell elindítani csak akkor, ha újból akarunk összegeztetni, mert az <Adatok kitöltése> almenüinek indításakor az összegzés automatikusan elindul, ha még nem történt meg. Ha mégis szükség van az újbóli összegzésre (pl. az adatállományok megváltoztatása miatt), akkor az alábbi kép jelenik meg:

| álassza ki az ö<br>állomán | isszesítendő<br>yokat |
|----------------------------|-----------------------|
| Törzsadatok                |                       |
| I (Hóvégi szám             | fejtések)             |
| 🗖 Külsők szám              | fejtései              |
| N+ Kilénés                 | Indítás               |

Ezen a lapon kijelölhetjük, hogy melyik állományt akarjuk újból előállítani. Ha a jelölő pipát a törzsadatokhoz tesszük, akkor az alapadatokat újból átveszi a törzsállományból.

Ekkor az eddig beállított nyomtatvány kiválasztások is törlődnek. Vagyis újból be kell jelölni mindenkinél, hogy önbevalló vagy munkáltatói adó megállapítást kér.

A hóvégi számfejtések bejelölése a számfejtett állományok újbóli összegzését eredményezi, a külsők számfejtései, pedig a külsök kifizetéseinek összegzését. Az **Indítás** gombbal indítjuk el a kijelölt összegzéseket, majd a gombbal térhetünk vissza a főmenübe.

A «Fájl» menü harmadik alpontja a «**Struktúrák módosítása**». Ez akkor hasznos, ha a fejlesztés során megváltozik valamely állomány adatainak a struktúrája, de nem akarunk újbóli összegzést végrehajtani, mert pl. megváltoztattuk az adatokat és nem akarjuk ezeket a módosításokat elveszíteni. Az index állományokat is újra generálja a program, ezért azok véletlen törlése vagy megsérülése esetén is hasznos lehet lefuttatni.

Az utolsó menüpont a «Kilépés», ezen keresztül lehet a programot elhagyni.

# Adatok kitöltése

Ez a menüpont szolgál az egyes nyomtatványban szereplő adatok áttekintésére, módosítására.

# «NY29 – NY30 nyilatkozatok»

Itt lehet a nyilatkozatok adatait módosítani és az adott személynek szükséges nyilatkozatokat kiválasztani.

| lév:                | Aha Zo              | ultán              |                   | ] Törz                   | sszám: 003                             | Szervezeti egy                      | ység: A7               |
|---------------------|---------------------|--------------------|-------------------|--------------------------|----------------------------------------|-------------------------------------|------------------------|
| .akcim:             | 1011                | Budapest           | Fő                |                          | Jutca                                  | Költséghely:                        | 5411                   |
| .akcim              | 8.<br>a nyilatk     | 1<br>ozaton:  1011 | 2<br>Budapest, Fő | utca 8, 1/2.             |                                        | Tajszám:                            | 918273645<br>010203040 |
| zületési<br>nyjanev | inév: [<br>/e: [    | Joó Judit          | _                 | Belépés:<br>Kilépés:     | 1993.07.01                             | Hozott bér:<br>adóelőleg:           | 0                      |
| zületési            | i hely:             | Budapest           |                   | idő:                     | 1966.06.06                             | 2                                   |                        |
| Munkált<br>adómeg   | atói<br>jállapítást | C Kér<br>C Nem kér | NY29<br>NY30      | NY29/1/200<br>NY29/1/200 | 5 családi kedv., v<br>5 családi kedvez | árandóság, adóz<br>mény érvényesíté | :ásimód: [⊤<br>ése: [□ |

Mint látható a felső sávban a törzsadatok láthatóak, alul pedig be kell jelölni, hogy a dolgozó Munkáltatói adó-megállapítást kér (NY29), vagy nem kér (NY30). A másik két nyilatkozatot csak akkor lehet bejelölni, ha a "Kér" lett kiválasztva. A "Nem kér" kiválasztása az esetleg már bejelölt lapokat is törli. Navigálni a solvetkező, utolsó dolgozó.

Az első két gomb a képen nem kiválasztható (mert az első adaton áll éppen). Ha nem sorba visszük be az adatokat, akkor név mező Aba Zoltán melletti nyílra kattintva nyithatjuk le a neveket, ahonnan bárkit könnyen kiválaszthatunk.

Ha végeztünk a nyilatkozatok kijelölésével, akkor a Nyomtatás gomb lenyomásával egy választó ablak jelenik meg:

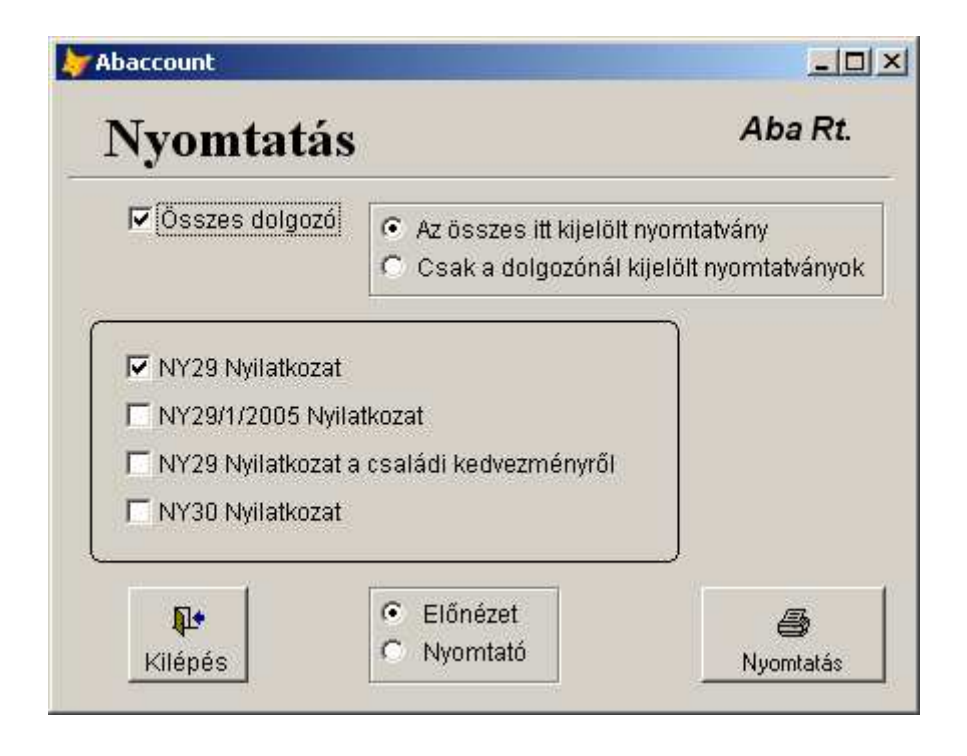

Itt kijelöljük azokat a nyomtatványokat amelyeket nyomtatni szeretnénk. A nyomtatás nyomtatványonként történik akkor is ha többet jelölünk ki egyszerre. Az "Összes dolgozó" kijelölésével minden –, jelöletlenül hagyva csak az aktuálisan kijelölt dolgozónak a nyilatkozatai lesznek kinyomtatva. Ha "Az összes itt kijelölt nyomtatvány" van bejelölve akkor függetlenül az állományban megjelölttől, minden a következő dobozban pipával jelölt nyomtatvány–, ha a "Csak a dolgozónál kijelölt nyomtatványok" van megjelölve, akkor a pipával jelölt nyomtatványok közül minden dolgozónak a nála is megjelölt nyomtatvány kerül kinyomtatásra.

Az alsó sor közepén található jelölőnézet szerint alapesetben a nyomtatás elő nézetben történik. Ekkor a lista minden lapja lapozható és olvasható a képernyőn a "Print Preview" eszközsor segítségével:

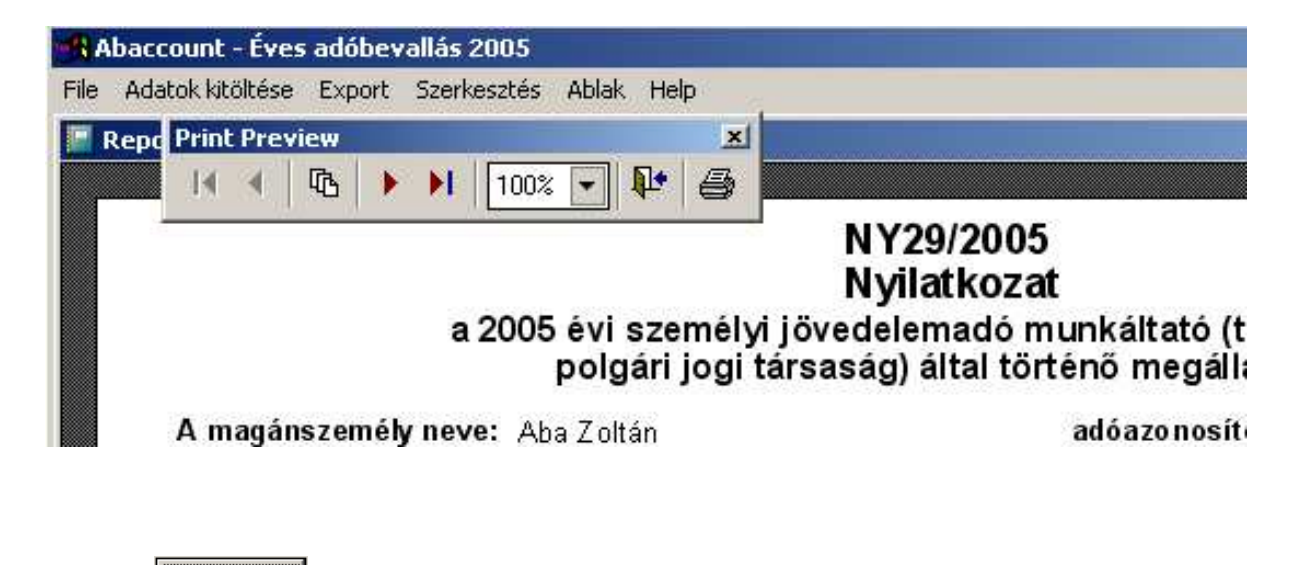

Ehhez a Nyomtatás ikonra kell kattintani. Innen aztán vissza léphetünk a ikonnal, vagy

ha mindent rendben találunk elindíthatjuk a nyomtatást is, a ikonnal. Akár innen, akár a nyomtatást megjelölve indulunk, a nyomtató beállítás ablaka jön elő:

| Nyomtató Canon iP5200 hp photo<br>hozzáadása 7350 s | osmart PDFCreator<br>eries     |
|-----------------------------------------------------|--------------------------------|
| ,<br>Állapot: Územkész<br>Hely:<br>Megjegyzés:      | Beállítások<br>Nyomtatókeresés |
| Nyomtatási tartomány<br>• A telies dokumentum       | Példánuszám: 1 🕂               |
| C Kijelölt terület C Aktuális oldal                 | Szétválogatás                  |
|                                                     |                                |
| C Oldalak: 1-65534                                  |                                |

Az aktuális nyomtató jelenik meg kiemelve, a pipa pedig a rendszer alapbeállításának megfelelő nyomtató mellett. (Természetesen a megjelenő nyomtatók az aktuális renszer telepített nyomtatóitól

| függ. A nyomtatás a beállítások után a <u>Nyomtatás</u> gombbal történik, de a nyomtató ikonjára való       |
|----------------------------------------------------------------------------------------------------|
| dupla kattintással is elindítható. A nyomtatás után elhagyjuk a választó ablakot a Kilépés ikonra           |
| kattintással, és visszatérhetünk a kiválasztó ablakba. Innen újabb Kilépés -el térhetünk vissza a főmenüig. |

### «M29 - bevallás»

Az **M29** nyomtatvány kitöltéséhez szükséges összegzett adatok ellenőrzésére, javítására, kitöltésére szolgál ez a öt oldalas táblázat. A tábla tartalmazza az M29/2005-ös valamint az M29/2005-A és az M29/2005-B nyomtatványokat. Az utóbbi kettő, két oldalon szerepel a jobb áttekinthetőség érdekében. Az M29/1/2005, az M29/2/2005 és az M29/3/2005-ös nyomtatványokat az Abev programba való importálás (ld. később) után az ott kell kitölteni, amennyiben az adott dolgozónál szükség van rá.

A felső sorban található név mezőben választhatunk a dolgozók között a fent leírt módon, a jobb szélén található gombokkal navigálhatunk és a kilépés gombbal térhetünk vissza a főmenübe.

|     | M29/2005                                                             | M29/2005-A                                                    | M29/20               | 005-A 2. |                | M29/2005-B | M29/2005-B 2. |    |
|-----|----------------------------------------------------------------------|---------------------------------------------------------------|----------------------|----------|----------------|------------|---------------|----|
| AZ  | ÖSSZEVONT ADÓAL/                                                     | APBA TARTOZÓ JÖVEDEL                                          | MEK                  | Bevétel  |                | Költség    | Jövedelem     |    |
|     |                                                                      | a                                                             |                      | b        |                | c          | d             |    |
| Nen | n önálló tevékenysé                                                  | égből származó jövedelr                                       | nek                  |          | - 010<br>- 117 | 910-<br>#  |               | 10 |
| t.  | A munkaviszonyból szá<br>az érdekképviseleti tag                     | irmazó bérjövedelem<br>díj nélkül                             |                      |          |                |            | 0             | 1  |
| 2.  | Munkaviszonnyal kapcs                                                | solatos költségtéńtés                                         |                      |          | 0              | 0          |               | 2  |
| 3.  | Külszolgálatért kapott jö                                            | övedelem                                                      |                      |          | 0              | 0          |               | 3  |
| 4.  | Más bérjövedelem                                                     |                                                               | 1                    |          |                |            | 0             | 4  |
| 5.  | Más nem önálló tevéke                                                | nységből származó jövedelmek                                  |                      |          |                |            | 0             | 5  |
| 6,  | Nem önálló tevékenysé                                                | ggel kapcsolatos költségtérítés                               |                      |          | 0              | 0          |               | 6  |
| 7.  | A 2005-ben kapott végk<br>számításnál figyelembe                     | kielégítésnek a 2005. évi jövede<br>2 vett része Hönapok sza  | elem-                |          |                |            | 0             | 7  |
| 8.  | A 2005. előtt kapott vés<br>számításnál figyelembe<br>Hönapok szána. | gkielégítésnek a 2005. évi jöve<br>vett része                 | delem-               |          |                |            | 0             | 8  |
| Öni | álló tevékenységbő                                                   | l származó jövedelmek                                         |                      |          |                |            |               |    |
| 11. | Szellemi tevékenység j                                               | övedeleme                                                     |                      |          | 0              |            |               | 1  |
| 12. | Más önálló tevékenysé<br>jövedelem                                   | gből származó                                                 |                      | i.       | 0              |            |               | 1  |
| Egy | éb jövedelmek                                                        |                                                               |                      |          | -              |            |               | 8  |
| 13. | Adóterhet nem viselő já                                              | árandóságok                                                   | 1                    |          |                |            | 0             | 1: |
| 15. | Külföldi kiküldetésből s                                             | zármazó jövedelem                                             |                      |          | 0              | 0          |               | 10 |
| 16. | Egyéb jogcímen kapott                                                | jövedelem                                                     | 1                    |          | ſ              |            | 0             | 11 |
| 17. | A kettős adózást kizáró<br>adóterhet nem viselő já                   | egyezmény szerint külföldön a<br>randóságnak nem minősülő jöv | dóköteles,<br>edelem |          |                |            | 0             | 1  |
| _   | A d OSZIO                                                            | puora per osszege:                                            | U                    |          | -              |            |               |    |
| 18. | A kettös adózást kizáró<br>adózott jövedelem<br>A "d" oszloi         | egyezmény hiányában külföldi<br>oból a bér összege:           | 0                    |          |                |            | a             | 18 |

A lapok között a lap tetején a "fülön" történő kattintással lehet választani.

Az itt látható adatok kerülnek az Abev program irányába történő exportokhoz.

#### «M30 - igazolás»

Az **M30** nyomtatvány kitöltéséhez szükséges összegzett adatok ellenőrzésére, javítására, kitöltésére szolgál ez a három oldalas táblázat. A tábla tartalmazza az M30/2005-ös valamint az M30/2005-A nyomtatványokat. Az utóbbi, két oldalon szerepel a jobb áttekinthetőség érdekében.

|      | M30/2005                                                                           | M30/2005-A                                                                                        | M30/2005-A 2. |   |    |  |  |  |
|------|------------------------------------------------------------------------------------|---------------------------------------------------------------------------------------------------|---------------|---|----|--|--|--|
| AZ ( | ÖSSZEVONT ADÓALAPBA TA                                                             | RTOZÓ JÖVEDELMEK (BEVÉTELEK)                                                                      | a             | b |    |  |  |  |
| 1.   | A munkaviszonyból származó bérji<br>érdekképviseleti tagdíj nélkül                 | ivedelem                                                                                          |               | 0 | 1. |  |  |  |
| 2.   | Munkaviszonnyal kapcsolatos költse                                                 | gtérítés<br>Bizonylat nélkül elszámolható rész ———                                                | 0             | 0 | 2. |  |  |  |
| 3.   | Külszolgálatért kapott összeg                                                      | Bizonylat nélkül elszámolható rész                                                                | 0             | 0 | 3  |  |  |  |
| 4.   | Más bérjövedelem                                                                   |                                                                                                   |               | 0 | 4. |  |  |  |
| 5.   | Más nem önálló tevékenységből szá                                                  | rmazó jövedelmek                                                                                  |               | 0 | 5. |  |  |  |
| 6.   | Nem önálló tevékenységgel kapcsol                                                  | atos költségtérítés<br>Bizonylat nélkül elszámolható rész ———                                     | 0             | 0 | 6. |  |  |  |
| 7.   | A 2005-ben kapott, törvényben meg<br>a 2005. évi jövedelem összevonásá             | határozott és az állami végkielégítésnek<br>nál figyelembe vett része<br><i>Hónapok száma</i> ——— | 0             | 0 | 7. |  |  |  |
| 11.  | Szellemi tevékenység bevétele                                                      |                                                                                                   |               | 0 | 11 |  |  |  |
| 12.  | Más önálló tevékenységbői származ                                                  | tó bevétel                                                                                        |               | 0 | 12 |  |  |  |
| 13.  | Adóterhet nem viselő járandóságok<br>Ebből a magánszemély nyilatko                 | zata alapján figyelembe vett összeg                                                               | 0             | 0 | 13 |  |  |  |
| 15.  | Külföldi kiküldetésért kapott összeg                                               | Bizonylat nélkül elszámolható rész ——                                                             | 0             | 0 | 15 |  |  |  |
| 16.  | Egyéb jogcímen kapott jövedelem                                                    |                                                                                                   |               | 0 | 16 |  |  |  |
| 17.  | Kettős adózást kizáró egyezmény szerint<br>viselő járandóságnak nem minősülő jöved | külföldön adóköteles, adóterhet nem<br>lelem Bből a bér összege                                   | 0             | 0 | 17 |  |  |  |
| 18.  | Kettős adózást kizáró egyezmény h                                                  | iányában külföldön is adózott jövedelem                                                           |               | 0 | 18 |  |  |  |

#### «K30 - adatszolgáltatás»

A **K30** nyomtatvány kitöltéséhez szükséges összegzett adatok ellenőrzésére, javítására, kitöltésére szolgál ez a három oldalas táblázat. Működése, kezelése megegyezik az M30 nyomtatvány működésével.

| Abac | count                                                                                                    |                   |                              |                          |     |
|------|----------------------------------------------------------------------------------------------------|-------------------|------------------------------|--------------------------|-----|
| év:  | Aba Zoltán 💌 Törzsszám                                                                                                    | 003               | Kilépés                      | <u> &lt;</u>   <   >     | >1  |
|      | 2005K30 2005K30-A                                                                                                    | Ĩ                 | 2005                         | (30-B                    |     |
| AZ   | ÖSSZEVONT ADÓALAPBA TARTOZÓ JÖVEDELMEK<br>a                                                                                                    | Bevétel<br>b      | Elszámolható<br>költség<br>c | Adóelőleg<br>alapja<br>d |     |
|      | Nem önálló Önálló tevékenység cín                                                                                                    | nén juttatott jöv | redelmek                     |                          |     |
| 1.   | A munkaviszonyból származó bérjövedelem<br>érdekképviseleti tagdíj nélkül                                                                      |                   |                              | 711000                   | 1.  |
| 2.   | Munkaviszonnyal kapcsolatos költségtérítés                                                                                                    | 0                 | 0                            | 0                        | 2.  |
| 3.   | Külszolgálatért fizetett összeg                                                                                                    | 0                 | 0                            | 0                        | 3.  |
| 4.   | Más bérjövedelem                                                                                                    |                   |                              | 0                        | 4.  |
| 5.   | Más, nem önálló tevékenységből származó jövedelmek                                                                                             |                   |                              | 0                        | 5.  |
| 6.   | Nem önálló tevékenységgel kapcsolatos költségtérítés                                                                                           | 0                 | 0                            | 0                        | 6.  |
| 7.   | A 2005-ben fizetett, törvényben meghatározott és az állami végkielégítés<br>a 2005. évi jövedelem összevonásánál figyelembe vett része Hamapak | nek<br>száma: 0   | 0                            | 0                        | 7.  |
| 8.   | Szellemi tevékenységre tekintettel fizetett összeg                                                                                             | 0                 | 0                            | 0                        | 8.  |
| 9.   | Más önálló tevékenységre tekintettel fizetett összeg                                                                                           |                   |                              | 0                        | 9.  |
|      | Egyéb jövedelmek                                                                                                    |                   |                              |                          | Ĩ   |
| 10.  | Adóterhet nem viselő járandóság címén fizetett összeg                                                                                          |                   |                              | 0                        | 10. |
| 11.  | Magánnyugdíjpénztári szolgáltatás címén fizetett összeg                                                                                        |                   |                              | 0                        | 11. |
| 12.  | Külföldi kiküldetésért fizetett összeg                                                                                                    | 0                 | 0                            | 0                        | 12. |
| 13.  | Egyéb jogcímen juttatott jövedelem                                                                                                    |                   |                              | 0                        | 13. |
| 14.  | Kettős adózást kizáró egyezmény szerint külföldön adóköteles<br>adóterhet nem viselő járandóságnak Ebből a bér összege:                        | 0                 |                              | 0                        | 14. |
| 15.  | Kettős adózást kizáró egyezmény hiányában<br>külföldön is adozoπ jovedelem <i>Ebből a bér összege:</i>                                         | 0                 |                              | 0                        | 15. |

# «K78 - adatszolgáltatás»

A **K78** nyomtatvány kitöltéséhez szükséges összegzett adatok ellenőrzésére, javítására, kitöltésére szolgál ez a táblázat. Működése, kezelése megegyezik az M30 nyomtatvány működésével. A nyomtatványon a társas vállalkozás tagjai szerepelnek, akiktől az év folyamán vállalkozói járulék került levonásra. A program a levont járulék alapját és összegét tölti ki, az első negyedévben befizetett összeget itt kell megadni.

| II. A ta | ársas vállalkozó vállalkozói járulékának adatai                                       |        |      |
|----------|---------------------------------------------------------------------------------------|--------|------|
| Sor      | Megnevezés                                                                            | Összeg |      |
| 1.       | A vállalkozói járulék alapja                                                          | 90000  | fori |
| 2.       | A megfizetett vállalkozói járulék összege az I. negyedévre                            | 900    | fori |
| 3.       | A levont vállalkozói járulék összege                                                  | 3600   | fori |
| 4.       | A befizetett vállalkozói járulék teljes összege                                       | 4500   | fori |
| 5.       | A 4. sor összegéből az I. blokk szerint éríntett társas vállalkozóra vonatkozó összeg | 4500   | fori |
| 6.       | A 7. sorból számított naptári napok összes száma                                      | na     | p    |

Az adatok kitöltése menüpontot az

# «Export»

menü követi. Az almenüket kiválasztva importfájlt készít a megfelelő nyomtatványokhoz az Abev program számára.

#### «M29 - bevallás»

Az M29 nyomtatvány adatait exportálja az Abev program által előírt import fájl formátumban. Minden dolgozóról külön fájl készül. A fájl neve: "M29\_nnn.imp", ahol nnn a törzsszámot jelöli. A fájlok az adott cég BER05 alkönyvtárában találhatók (pl. C:\ABA\BER05). Az Abev programban az import menüpontot vagy a Ctrl-I –t kiválasztva a ... billentyűre kattintva a könyvtár kiválasztható, majd itt a fájlra duplán kattintva az adatok importálása megtörténik. A következő fájlokat már itt keresi a program, csak akkor kell új könyvtárat választani, amikor másik cégre váltunk.

Csak azoknak készül import fájl, akiknek az «*NY29 – NY30 nyilatkozatok*» menüpont alatt az M29 nyomtatvány lett kijelölve.

#### «M30 - igazolás»

Az M30 nyomtatvány adatait exportálja az Abev program által előírt import fájl formátumban. Minden dolgozóról külön fájl készül. A fájl neve: **"M30\_nnn.imp"**, ahol nnn a törzsszámot jelöli. Csak azoknak készül import fájl, akiknek az «*NY29 – NY30 nyilatkozatok*» menüpont alatt az M30 nyomtatvány lett kijelölve.

### «K30 - önbevallók»

A K30 nyomtatvány adatait exportálja az Abev program által előírt import fájl formátumban. A fájl neve: **"K30\_nnn.imp"**, ahol nnn a törzsszámot jelöli. Azoknak készül import fájl, akiknek az «*NY29 – NY30 nyilatkozatok»* menüpont alatt az M30 nyomtatvány lett kijelölve, valamint az évközi kilépőknek és a külsőknek. A külsők, hogy meg tudjuk különböztetni a belsőktől, és az esetleg azonos törzsszám ne okozhasson problémát "K30*K*nnn.imp" alakú fájlnevet kapnak.

# «K32 - önbevallók»

A K32 nyomtatvány adatait exportálja az Abev program által előírt import fájl formátumban. A fájl neve: **"K32\_nnn.imp"**, ahol nnn a törzsszámot jelöli. Azoknak készül import fájl, akiknek az «*NY29 – NY30 nyilatkozatok*» menüpont alatt az M30 nyomtatvány lett kijelölve, valamint az évközi kilépőknek és a külsőknek. A külsők, hogy meg tudjuk különböztetni a belsőktől, és az esetleg azonos törzsszám ne okozhasson problémát "K32*K*nnn.imp" alakú fájlnevet kapnak.

# «K32 - munkáltatói »

A K32 nyomtatvány adatait exportálja az Abev program által előírt import fájl formátumban. A fájl neve: "K32*M*nnn.imp", ahol nnn a törzsszámot jelöli. Azoknak készül import fájl, akiknek az «*NY29 – NY30 nyilatkozatok*» menüpont alatt az M29 nyomtatvány lett kijelölve. Az "*M*" betű különbözteti meg az önbevallók azonos tartalmú adatszolgáltatásaitól.

# «K78 – vállalkozói járulék»

A K78 nyomtatvány adatait exportálja az Abev program által előírt import fájl formátumban. A fájl neve: **"K78\_nnn.imp"**, ahol nnn a törzsszámot jelöli. Azoknak készül import fájl, akiknek az év folyamán vállalkozói járulék levonásuk volt. A második sorba az első negyedévben befizetett összeget, az utolsó sorba a társaság által levont és *befizetett* járulék összegét kell írni. A társaság összes befizetését a program automatikusan kiszámítja, és ezzel együtt viszi át az Abev program számára.

**«Listák»** Jelenleg két program indíthat ebből a menüpontból, ez pedig a

#### «Igazolás a külsősöknek»

A külsős kifizetésekről ad összevont igazolást.

#### «Mellék foglakozásúak igazolása»

A mellék foglakozásúaknak történt kifizetéseiről ad összevont igazolást.